# ้วิธีการเข้าตอบแบบสอบถามสำหรับประชาชน ผู้รับบริการ หรือผู้มีส่วนได้ส่วนเสียภายนอก

- เปิดเว็บบราวเซอร์ (Web Browser) Firefox, Chrome, Safari, Edge

กรอก URL: <u>https://ethicsreport.ocsc.go.th/</u>

หรือเข้าผ่าน QR Code

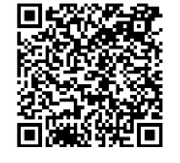

หรือลิงค์ <u>https://shorturl.ocsc.go.th/qr/ethicsreport2</u>

~

- โปรดระบุประเภทหน่วยงาน สังกัด หน่วยรายงานข้อมูล และหน่วยงานที่ท่านใช้บริการ

# แบบสอบถามสำหรับประชาชนผู้รับบริการในหน่วยงาน

## การมีและใช้มาตรฐานทางจริยธรรมของหน่วยงานของรัฐ

### แบบสอบถามการมีและใช้มาตรฐานทางจริยธรรมของหน่วยงานของรัฐ ประจำปี พ.ศ. ๒๕๖๖

วัดถุประสงค์ : เพื่อประเมินความคิดเห็นของประชาชน ผู้รับบริการ หรือผู้ที่มีส่วนได้ส่วนเสียภายนอกหน่วยงานเกี่ยวกับการมีและใช้มาตรฐานทางจริยธรรมของหน่วยงาน รวมถึงการมีพฤติกรรมที่แสดง ถึง การมีจริยธรรมของเจ้าหน้าที่ของรัฐในหน่วยงาน

| ้ดำขึ้แจง : แบบสอบถามนี้ใช้สำหรับประชาชน ผู้รับบริการ หรือผู้ที่มีส่วนได้ส่วนเลียภายนอกหน่วยงาน เป็นผู้ตอบแบบสอบถาม โดยทำเครื่องหมาย √ | และตอบข้อมูลที่ตรงกับผู้ตอบ |
|----------------------------------------------------------------------------------------------------|-----------------------------|
| แบบสอบถาม                                                                                                    |                             |

ท่านมารับบริหารหรือเป็นผู้มีส่วนได้ส่วนเสียหรือผู้ที่มีส่วนได้ส่วนเสียภายนอกที่เกี่ยวข้องกับหน่วยงานใด

#### ประเภทหน่วยงาน \*

ส่วนราชการ

#### สังกัด \*

กระทรวงดิจิทัลเพื่อเศรษฐกิจและสังคม

หน่วยรายงานข้อมูล \*

กรมอุตุนิยมวิทยา

หน่วยที่ใช้บริการ

| (໑)  | ข้อมูลส่วนบุคคล |  |
|------|-----------------|--|
| ···/ | and and and and |  |

| เพศ                        |                     |                                    |
|----------------------------|---------------------|------------------------------------|
| (๑) ชาย                    | 🔾 (ษ) หญิง          |                                    |
| อายุ                       |                     |                                    |
| 🔾 ด) ต่ำกว่า ๒๕ ปี         | ) ba – සය වී        | ) ค) – ๔๕ ปี                       |
| ি ৫) ৫৯ – ৫৫ গ্রী          | 🔿 ๕) มากกว่า ๕๕ ปี  |                                    |
| ระดับการศึกษา              |                     |                                    |
| 🔿 ๑) ต่ำกว่าอนุปริญญา/ปวช. | 🔿 ๒) อนุปริญญา/ปวส. | 🔿 ຕ) ປรີญญาตรี                     |
| 🔿 ๔) ปริญญาโท              | 🔿 ໕) ປรືญญาเอก      |                                    |
| ความเกี่ยวข้องกับหน่วยงาน  |                     |                                    |
| 🔿 ๑) ประชาชน               | 🔾 ๒) ผู้รับบริการ   | 🔿 ๓) ผู้ที่มีส่วนได้ส่วนเสียภายนอก |
| ⊖ ๔) อื่น ๆ                |                     |                                    |
| โปรดระบุ                   |                     |                                    |

## (๒) ความคิดเห็นเกี่ยวกับการมีและใช้มาตรฐานทางจริยธรรมของหน่วยงาน

ด้าขึ้แจง : ขอให้ท่านพิจารณาระดับการมีและใช้มาตรฐานทางจริยธรรมของหน่วยงานที่ท่านรับบริการหรือเกี่ยวข้อง และทำเครื่องหมาย √ ลงในช่องว่าง ⊨ ทางขวามือ

| การมีและใช้มาตรฐานทางจริยธรรมของหน่วยงาน                                                                           |   | ความคิดเห็น            |                         |                               |  |
|----------------------------------------------------------------------------------------------------|---|------------------------|-------------------------|-------------------------------|--|
|                                                                                                    |   | เห็นด้วย<br>มาก<br>(๓) | เห็นด้วย<br>น้อย<br>(b) | เห็นด้วย<br>น้อยที่สุด<br>(๑) |  |
| <ol> <li>ด. การทำงาน/การให้บริการของบุคลากรในหน่วยงานได้ยึดมั่นในสถาบันหลักของชาติ และผลประโยชน์ประชาชน</li> </ol> | 0 | 0                      | 0                       | 0                             |  |
| ๒. บุคลากรในหน่วยงานมีการปฏิบัติงาน/การให้บริการด้วยความชื่อสัตย์สุจริตและรับผิดชอบ                                | 0 | 0                      | 0                       | 0                             |  |
| <ol> <li>บุคลากรในหน่วยงานมีการปฏิบัติงาน/การให้บริการที่รวดเร็ว ถูกต้องและเป็นธรรม</li> </ol>                     | 0 | 0                      | 0                       | 0                             |  |
| <ol> <li>นุคลากรในหน่วยงานมีการปฏิบัติงาน/การให้บริการที่โปร่งใสและมุ่งผลประโยชน์ของส่วนรวม</li> </ol>             | 0 | 0                      | 0                       | 0                             |  |
| <ol> <li>นุคลากรในหน่วยงานมีการปฏิบัติงาน/การให้บริการอย่างเป็นธรรมและไม่เลือกปฏิบัติ</li> </ol>                   | 0 | 0                      | 0                       | 0                             |  |

(๓) ความคิดเห็นเกี่ยวกับผลต่อเนื่องจากการมีมาตรฐานทางจริยธรรมของหน่วยงาน

**ดำขึ้แจง** : ขอให้ท่านพิจารณาประเด็นที่ท่านสังเกตเห็นจากหน่วยงานที่ให้บริการหรือเกี่ยวข้อง และท่าเครื่องหมาย √ ลงในช่องว่าง ๓ ทางขวามือ

| ประเด็นที่สังเกตเห็นจากหน่วยงาน                                                                          |   | ความคิดเห็น            |                         |                               |  |
|----------------------------------------------------------------------------------------------------|---|------------------------|-------------------------|-------------------------------|--|
|                                                                                                    |   | เห็นด้วย<br>มาก<br>(๓) | เห็นด้วย<br>น้อย<br>(๒) | เห็นด้วย<br>น้อยที่สุด<br>(๑) |  |
| <ol> <li>ท่านเห็นแบบอย่างการทำงานที่ดีจากหน่วยงานที่ให้บริการ</li> </ol>                                 | 0 | 0                      | 0                       | 0                             |  |
| <ol> <li>ท่านมีช่องทางการร้องเรียนหรือแสดงความคิดเห็นต่อหน่วยงานที่ให้บริการอย่างสะดวก</li> </ol>        | 0 | 0                      | 0                       | 0                             |  |
| <ol> <li>ท่านได้รับการขึ้แจงหรือตอบข้อสงสัยจากหน่วยงานที่ให้บริการอย่างขัดเจนและทันท่วงที่</li> </ol>    | 0 | 0                      | 0                       | 0                             |  |
| <ol> <li>ห่านได้รับทราบถึงข้อมูลหรือผลงานของหน่วยงานที่เป็นประโยชน์ต่อผู้รับบริการหรือประชาชน</li> </ol> | 0 | 0                      | 0                       | 0                             |  |
| <ol> <li>หา่านพึงพอใจต่อหน่วยงานที่ให้บริการ</li> </ol>                                                  | 0 | 0                      | 0                       | 0                             |  |

# เมื่อกรอกข้อมูลเสร็จทั้ง ๓ ส่วนแล้ว ให้กดปุ่ม

มันทึก เพื่อบันทึกข้อมูล และเสร็จสิ้นการตอบ

แบบสอบถาม